# Panasonic

## 福島県地域医療連携 操作説明書

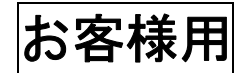

保険薬局システム

品番 Pharnes シリーズ

| 平月    | 式27年2月 ソフト変更      |   |   |
|-------|-------------------|---|---|
| バージョン | 06.65             |   |   |
|       | H27.02.26 (Rev.1) | 初 | 版 |

本説明書は、福島県地域医療連携の Pharnes 上での操作を行うための説明書です。

●作業に関するお問い合わせは、所定のお問い合わせ先までお願いいたします。

## 第1章 窓口業務の変更内容

## 第1章 窓口業務の変更内容

## 1.1 患者登録画面の変更内容

### 1.1.1 イベント番号の追加

[患者登録(新患/再来)画面]に「イベント番号1」と【登録】ボタンを追加します。

| 影山業務                |               |            |                       |                     |
|---------------------|---------------|------------|-----------------------|---------------------|
| 🧏 🕨 患者登録(新患)        |               |            | Vers                  | ion 06.65 🛛 🕅       |
| 調 剤 日 平成27.02.19    |               |            | 最終来局日                 |                     |
| 患者番号 109 イ          | ベント番号1        | 登録         | 初回来局日                 | 4 平成 27.02.19       |
| カナ氏名*               |               |            |                       |                     |
| 漢字氏名                |               |            |                       |                     |
| 住 別* <br>生年月日*[ [   |               | ベント番号      | 1 レ【登録】               | ボタンを                |
| 本人/家族 所得[           | 区分 [ なし 注力]   | マー面の       |                       | N17 2 2             |
| 保険者番号 🗌             |               | ン より り     |                       |                     |
| 記 号 · 番 号           |               |            |                       |                     |
| 負担者No 受給者No         | 負担/給付率        | 有効期限       | 負担額 月初算定 公            | 費 請求 適用<br>ント 単位 保険 |
| 保険                  | <u> </u>      |            |                       |                     |
| 公費① [ ] ]           | %             |            |                       |                     |
| 公費②                 |               |            |                       |                     |
| 公犢③                 | %             |            |                       |                     |
| 市町村                 | 分類B           |            |                       |                     |
| 分 類                 |               |            |                       |                     |
| 頭 書 メ モ             |               |            |                       |                     |
|                     |               | F7 F       | о <b>Г</b> о _==10    | E11 E14             |
|                     |               |            | ◎ F0 F10<br>萊麻耒紙 保除情報 |                     |
|                     |               | ク <u> </u> |                       |                     |
| 電力ナ氏名を人力してくたさい。(苗字) | こ名前の間には、半角スペー | 人を入れてくたさ   | L'.)                  |                     |

| 項目名     | 説明                 |
|---------|--------------------|
| イベント番号1 | イベント番号1の内容が表示されます。 |
| 【登録】    | [イベント番号入力画面]に進みます。 |

#### 1.1.2 イベント番号の登録方法

[患者登録(新患/再来)画面]にて、【登録】ボタンをマウスでクリックすることにより、下記の[イベント番号入力 画面]が表示されます。

イベント番号の登録はカードリーダーを使用し自動で読み取る方法と、手動にて直接入力する方法の2通りが あります。

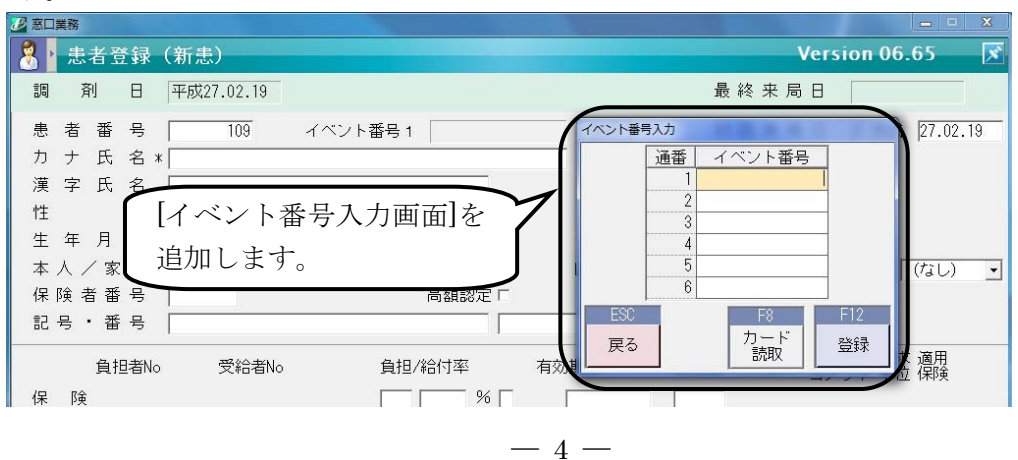

| 項目名          | 説明                                                                      |
|--------------|-------------------------------------------------------------------------|
| 通番           | イベント番号の通番です。(通番1がイベント番号1を表します。)                                         |
| イベント番号       | イベント番号の登録内容が表示されます。<br>※イベント番号は最大6個の履歴が持て、通番1が最新で通番2が最新<br>のひとつ前を意味します。 |
| 【F8】 (カード読取) | カードリーダーよりイベント番号を読み取ります。<br>※サーバーではクリックできません。                            |
| 【F12】(登録)    | 入力したイベント番号を保存して、[患者登録(新患/再来)画面]に戻り<br>ます。                               |
| 【Esc】(戻る)    | 入力したイベント番号を取り消して、[患者登録(新患/再来)画面]に戻ります。                                  |

#### (1) カードリーダーより自動で読み取る方法

#### -操作手順-

①.【F8】(カード読取)をクリックします。

②. カード読み取りメッセージが表示されますので、カードをカードリーダーにかざします。

| Z       | イベント  | 番号を読る | み取りまう | t,  |  |
|---------|-------|-------|-------|-----|--|
| <i></i> | -ドをリー | ダにかざ  | してくだ  | έl, |  |
|         |       |       |       |     |  |

③. カードより読み取ったイベント番号が、イベント番号1に表示されます。

| イベント番号 | 号入力 |     |          |        |     |
|--------|-----|-----|----------|--------|-----|
|        | 通番  | -1  | ベント      | 番号     |     |
|        | 1   | 070 | 7029999  | 99991  | 02  |
|        | 2   |     |          |        |     |
|        | 3   |     |          |        |     |
|        | 4   |     |          |        |     |
|        | 5   |     |          |        |     |
|        | 6   |     |          |        |     |
| ESC    |     |     | F8       |        | F12 |
| 戻る     |     |     | カー<br>読取 | ۲<br>۲ | 登録  |

※既に登録済みの別のイベント番号があった場合は、登録済みの別のイベント番号は自動で下に移動されます。

④.【F12】(登録)をクリックします。

#### (2) 手動にて直接入力する方法

#### -操作手順-

- ①.カードに記載されているイベント番号をイベント番号1に入力します。
   ※既に登録済みの別のイベント番号があった場合は、登録済みの別のイベント番号はコピー&ペーストなどにより下に移動した後に、今回のイベント番号をイベント番号1に入力してください。
- (F12)(登録)をクリックします。

## 1.1.3 エラーメッセージと対処方法

イベント番号入力画面で表示されるエラーメッセージと対処方法を以下に記します。

### (1)カード読み取り時に表示されるメッセージ

| 表示画面                                                                                                    | 原因                                                                              | 対処方法                                      |
|----------------------------------------------------------------------------------------------------|---------------------------------------------------------------------------------|-------------------------------------------|
| <ul> <li>第1回 (Version 06.65)</li> <li>              すでに登録済みです。          </li> <li>             金録済みのイベント番号です。         </li> </ul> <li>             0 K         </li> | 読み取ったイベント番号は既に<br>登録済みである。                                                      | 既に登録済みであるため登録<br>操作は不要となります。              |
| ■□■第 (Version 06.65) イベント番号読取エラー カードが読み取れません。(1) 0 K                                                                                                    | カード読み取りメッセージが表<br>示されてから5秒以内にカード<br>がかざされなかった。<br>または、カードよりイベント番号<br>が読み取りできない。 | カード読み取りメッセージが表<br>示されてから5秒以内にカー<br>ドをかざす。 |
| ■□業務:(Version 06.65) イベント番号読取エラー リーダーが利用できません。(2) 0 K                                                                                                    | カードリーダーが利用できない。                                                                 | カードリーダーが接続されて<br>いるか確認する。                 |

## (2)登録時に表示されるメッセージ

| 表示画面                                                          | 原因                      | 対処方法                  |
|---------------------------------------------------------------|-------------------------|-----------------------|
| ■CLMR% (Version 06.65) イベント番号1の指定が誤りです。 イベント番号1を確認してください。 0 K | イベント番号が正しくない。           | 正しいイベント番号を入力し<br>なおす。 |
| ▲□葉館 (Version 06.65) ▲ 入力エラー イベント番号1と同じイベント番号があります。 0 K       | 同一イベント番号が複数入力さ<br>れている。 | 不要な方を削除する。            |

## パナソニック ヘルスケア株式会社

〒370-0596 群馬県邑楽郡大泉町坂田一丁目1番1号

© Panasonic Healthcare Co.,Ltd. 2015